# Mini-guide

# CTS6000 WebControl

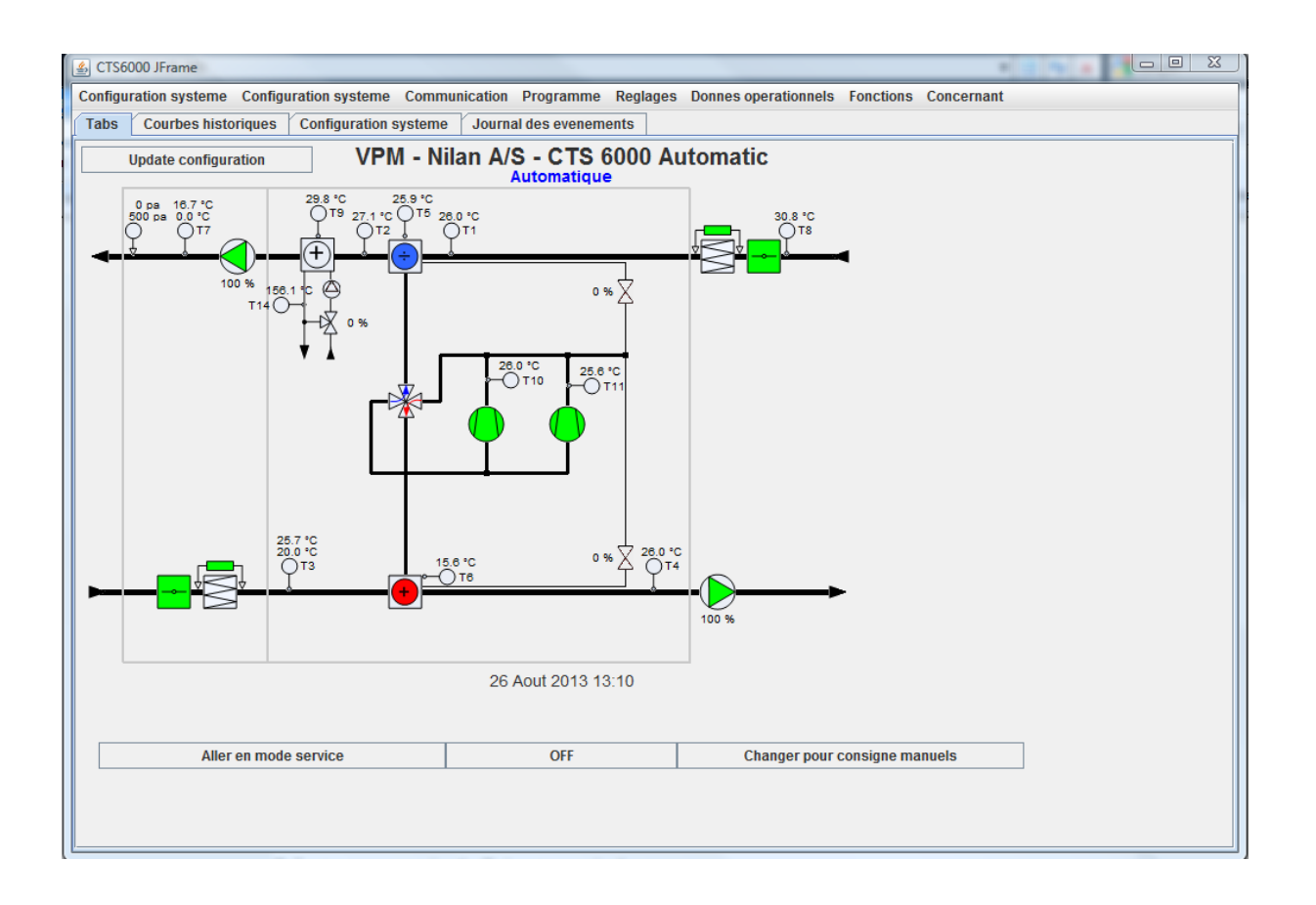

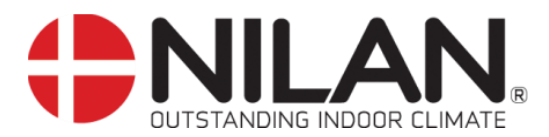

## Sommaire

| Sommaire                                         | 2 |
|--------------------------------------------------|---|
| Récapitulatif des figures                        | 2 |
| Introduction                                     | 3 |
| Introduction au CTS6000                          |   |
| Instructions de lecture                          | 3 |
| Démarrage rapide                                 |   |
| Utilisation au quotidien                         | 5 |
| Programme hebdomadaire et programme annuel       | 5 |
| Température ambiante                             | 6 |
| Gestion des alarmes                              | 6 |
| Redémarrage du système                           |   |
| Déconnexion                                      |   |
| Contrôle des filtres                             |   |
| Priorité des composantes.                        | 7 |
| Paramètres des ventilateurs                      |   |
| Paramètres réseau                                | 8 |
| Paramètres liés aux alarmes signalées par e-mail | 8 |
| Annexes                                          | 9 |
| Description des alarmes                          | 9 |
| Description des sondes et des composantes        |   |
|                                                  |   |

# Récapitulatif des figures

| Figure 1 Exemple d'options de menus                           | 3 |
|---------------------------------------------------------------|---|
| Figure 2 Carte de circuit imprimé du CTS6000 avec port réseau | 4 |
| Figure 3 Fenêtre de connexion                                 | 4 |
| Figure 4 Programme hebdomadaire                               | 5 |
| Figure 5 Programme annuel                                     | 5 |
| Figure 6 Température ambiante                                 | 6 |
| Figure 7 Journal des événements                               | 6 |
| Figure 8 Configuration des ventilateurs                       | 7 |
| Figure 9 Paramètres liés aux alarmes signalées par e-mail     | 8 |
|                                                               |   |

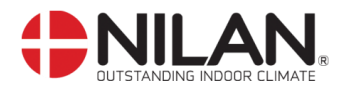

#### Introduction

Vérifiez que les documents suivants ont été fournis avec l'appareil : Instructions de montage Guide d'utilisation du CTS6000 WebControl (le présent document) Schéma de câblage Certificat de garantie

Le but du présent guide est de fournir une description claire et détaillée des possibilités offertes par le CTS6000 WebControl.

Il est possible que le guide comprenne des fonctions qui ne sont pas disponibles sur votre système.

Pour toute information technique sur les possibilités offertes par le CTS6000 WebControl, veuillez vous reporter à la section « Principe de fonctionnement du CTS6000 WebControl ».

#### Introduction au CTS6000

Le CTS6000 est une unité de commande dédiée aux systèmes de ventilation à usage commercial fournis par Nilan A/S. Développé et produit au Danemark, le CTS6000 est conçu pour répondre aux exigences futures en termes d'optimisation des systèmes de ventilation et de réduction des coûts d'exploitation.

Comme son nom le suggère, le CTS6000 WebControl est un programme de surveillance basé sur Internet. Le programme étant préinstallé dans l'unité, le seul logiciel requis est un programme de navigation Internet prenant en charge les applications Java. Si l'unité est connectée à Internet, il est possible d'accéder au système depuis un ordinateur partout dans le monde.

#### Instructions de lecture

Le présent guide comprend quatre sections principales.

La section « Démarrage rapide » décrit la procédure de connexion et de démarrage de l'unité lors de sa première utilisation.

La section « Utilisation au quotidien » décrit les fonctions utilisées au quotidien.

La section « Paramètres réseau » décrit les fonctions liées à la communication par réseau.

La section « Annexes » se trouve à la fin du guide.

Les figures font l'objet d'une numérotation continue tout au long du guide.

L'emplacement des fonctions est indiqué comme suit : « System setup -> Filter guard », où « System setup » est une option de la barre d'options principale située en haut de la fenêtre et « Filter guard » est une option du menu « System setup » (cf. figure 1).

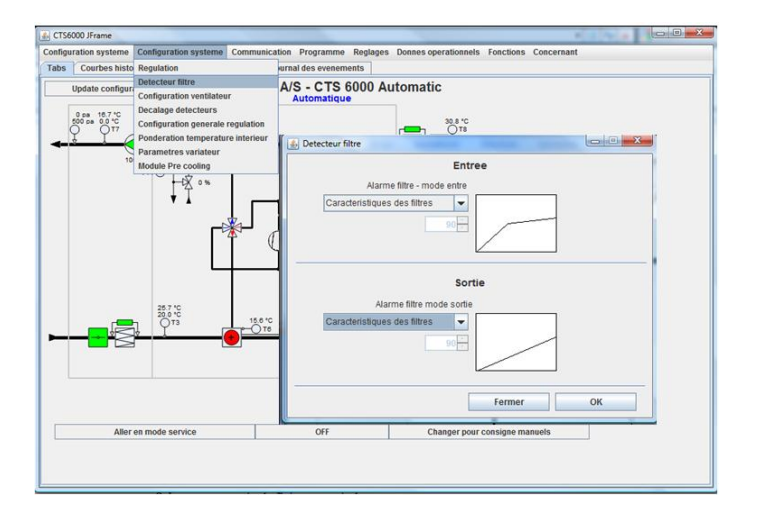

Figure 1 Exemple d'options de menus

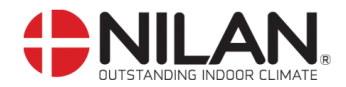

#### Démarrage rapide

Le CTS6000 WebControl est un programme de surveillance basé sur Internet conçu à l'instar d'une application Java. Il est donc indispensable qu'il est soit possible d'exécuter des applications Java sur l'ordinateur utilisé pour accéder au système.

Dans le cas contraire, vous pouvez télécharger Java via le lien suivant : <u>http://www.java.com/en/download/index.jsp</u>

Pour qu'il puisse communiquer directement avec l'unité, l'adresse IP de l'ordinateur doit être 10.1.10.xxx (où xxx est un nombre compris entre 0 et 255 qui diffère de la dernière partie de l'adresse IP de l'unité). Veuillez consulter les informations détaillées sur la modification des paramètres réseau de votre ordinateur.

L'ordinateur doit être connecté à l'unité de commande via un câble croisé (fourni avec le CTS6000).

L'unité de commande est dotée d'un port pour le câble sur la carte de circuit imprimé située dans l'armoire électrique de l'unité de ventilation. La petite carte de circuit imprimé surplombant la grande carte comprend un port RJ45 (cf. figure 2 en bas à gauche).

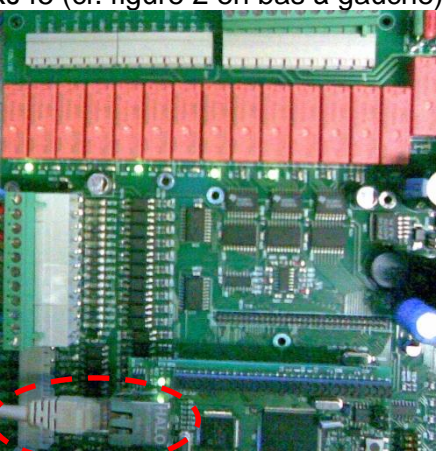

Figure 2 Carte de circuit imprimé du CTS6000 avec port réseau

Ouvrez un navigateur (par exemple, Internet Explorer) et indiquez l'adresse IP de l'unité de commande dans le champ Adresse. Sauf indication contraire, l'adresse est « 10.1.10.240 ». L'ordinateur commence à récupérer les données sur l'unité de commande. Une boîte de dialogue comprenant trois champs s'ouvre (cf. figure 3).

| Entrer nom utilisateur et mot de passe |  |
|----------------------------------------|--|
| IP Nom utilisateur   PORT Mot de passe |  |
| Quitter OK                             |  |

Figure 3 Fenêtre de connexion

Il existe plusieurs niveaux d'accès. Indiquez l'adresse IP de l'unité de commande dans le champ supérieur gauche. Le champ « Port » est utilisé si plusieurs unités ont la même adresse IP. Indiquez l'identifiant « user » et le mot de passe « user », puis cliquez sur OK pour vous connecter.

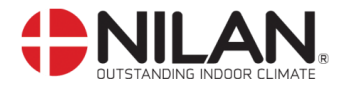

#### Utilisation au quotidien

#### Programme hebdomadaire et programme annuel

L'unité peut fonctionner automatiquement sur la base de programmes hebdomadaires et annuels. « Week program » est situé sous Program  $\rightarrow$  Week program.

Les périodes de fonctionnement de l'unité peuvent être sélectionnées dans la boîte de dialogue. Il existe plusieurs modes de fonctionnement, selon les spécifications de l'unité (cf. figure 4).

Cliquez sur un événement de programme pour modifier les données contenues. Pour créer un nouvel événement, sélectionnez un jour, puis cliquez sur « New program » et supprimez la coche de la case à côté de « Stop unit ». Il est à noter que les heures doivent être en ordre chronologique. Après avoir modifié un événement, cliquez sur « Update ». Une fois tous les paramètres du programme hebdomadaire réglés, cliquez sur « OK ».

| Programme hebdomadaire                             |                                                                                                    |
|----------------------------------------------------|----------------------------------------------------------------------------------------------------|
| Programmes disponibles                             |                                                                                                    |
| Lundi 00:01 VAV 20.0°C                             | Lundi<br>Mardi<br>Mercredi<br>Jeudi<br>Vendredi<br>Samedi<br>Dimanche<br>tout<br>Effacer programme |
| Eteindre le systeme 📄<br>Ventilateurs uniquement 🗋 | Nouveau program<br>point-Z 0 → *C<br>Temps 0 → h 0 → min<br>Mise a jour                            |
| Copier programme de:                               | Lundi 💌 a Lundi 💌                                                                                  |

Figure 4 Programme hebdomadaire

« Year program » est situé sous Program → Year program. Vous pouvez ici indiquer des événements de programme écrasant le programme hebdomadaire habituel. Par exemple, les jours fériés à l'occasion des fêtes de fin d'année (cf. figure 5).

| 🛓 Programme annuel      |                         |
|-------------------------|-------------------------|
| Programmes disponibles  |                         |
|                         | Aout 2013               |
|                         | 31 29 30 31 1 2 3 4     |
|                         | 32 5 6 7 8 9 10 11      |
|                         | 34 19 20 21 22 23 24 25 |
|                         | 35 26 27 28 29 30 31 1  |
|                         |                         |
|                         | Effacer                 |
|                         | Nouveau                 |
|                         | Nouveau                 |
|                         |                         |
| Eteindre le systeme     |                         |
| Ventilateurs uniquement |                         |
| Recirculation           |                         |
| Vitesse ventilateur     | <b>V</b>                |
| Temperature entree      | °C                      |
| Temps 7                 | h 0 🔆 min               |
| Recidive annuelle       |                         |
| Entrer                  |                         |
|                         |                         |
| Fe                      | rmer OK                 |

Figure 5 Programme annuel

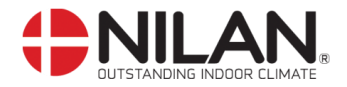

### Température ambiante

Le point de consigne peut être manuellement décalé par rapport au programme hebdomadaire sous « Room temperature ».

Afin de décaler le point de consigne, cliquez sur le bouton à flèche gauche ou droite à côté de « Desired temperature ». Cliquez ensuite sur « Set temperature ». Après quelques instants, le paramètre « Required temperature » se modifie. Uniquement valable en cas d'utilisation d'unités Netavent.

| System configuration | System setup Communication                      | n Program | Properties O | perational data | Functions | Abou |
|----------------------|-------------------------------------------------|-----------|--------------|-----------------|-----------|------|
| PI-Diagram Trend gr  | aphs Historical graphs E                        | vent log  | Week program | Room temperat   | ure       |      |
|                      | Teknik/Indkoeb                                  | -         |              |                 |           |      |
|                      | Current temperature                             |           |              |                 |           |      |
|                      | 22.6°C                                          |           |              |                 |           |      |
|                      | Desired temperature                             |           |              |                 |           |      |
| •                    | 20.3°C                                          |           | ►            |                 |           |      |
|                      | Damper position 100 %<br>Z-point shifting 0.0*C |           |              | _               |           |      |
|                      | Set temperat                                    | ure       |              |                 |           |      |

Figure 6 Température ambiante

#### Gestion des alarmes

Dans la mesure où il est supérieur à 0, le nombre d'alarmes figurant dans le journal des événements est indiqué en dessous du diagramme PI. L'option de menu « Event log » permet d'afficher, de réinitialiser et de supprimer les alarmes (cf. figure 7).

| Configu | ration systeme | Configu | ration system | e Commu    | nication | Programme     | Reglages  | Donnes operationnels | Fonc |
|---------|----------------|---------|---------------|------------|----------|---------------|-----------|----------------------|------|
| Tabs    | Courbes histo  | riques  | Configuratio  | n systeme  | Journ    | al des evenem | ents      |                      |      |
| Liste e | venements      |         |               |            |          |               |           |                      |      |
| 2013    | -08-26: 13:43  | (ID =   | 90) System    | e demarre  | •        |               |           |                      | 1    |
| 2013    |                |         |               |            |          |               |           |                      |      |
| 2013    |                |         |               |            |          |               |           |                      | =    |
| 2013    | -08-26: 13:37  | (ID = 1 | 10) Unite N   | letavent r | 1? 1 n'a | a pas repon   | du aux de | erniers 5 demandes.  |      |
| 2013    |                |         |               |            |          |               |           |                      | н.   |
| 2013    |                |         |               |            |          |               |           |                      |      |
| 2013    | -08-23: 08:31  | (ID =   | 32) Porte s   | ysteme ou  | iverte   |               |           |                      |      |
| 2013    |                |         |               |            |          |               |           |                      |      |
| 2013    |                |         |               |            |          |               |           |                      |      |
| 2013    |                |         |               |            |          |               |           |                      |      |
| 2013    | -08-23: 08:30  | (ID =   | 90) System    | e demarre  |          |               |           |                      | -    |
| DE      | LETE ALL       | Eff     | acer          |            |          |               |           | Marquer - mesure pr  |      |
|         |                |         |               |            |          |               |           |                      |      |
|         |                |         |               |            |          |               |           | 01/                  |      |
|         |                |         |               |            |          |               |           | OK                   |      |

Figure 7 Journal des événements

« Event log » est situé sous Operating data  $\rightarrow$  Event log.

Les alarmes qui n'ont pas encore été réinitialisées sont suivies du signe « (!) ». Afin de réinitialiser une alarme, cliquez sur celle-ci à l'aide de la souris, puis cliquez sur le bouton « Mark as action taken ». En cas d'activation de plusieurs alarmes, répétez la procédure pour chacune d'entre elles. Une fois toutes les alarmes réinitialisées, cliquez sur « OK ». Si vous cliquez sur « OK » mais pas sur « DELETE ALL » ou « DELETE », les alarmes demeureront sur la liste. Veuillez vous reporter à la vue d'ensemble des alarmes.

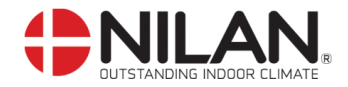

### Redémarrage du système

Le système de ventilation tout entier peut être redémarré sous Functions  $\rightarrow$  Restart system. SI vous redémarrez le système, vous serez déconnecté et l'unité sera remise en marche.

#### Déconnexion

Vous pouvez vous déconnecter du programme sous Functions  $\rightarrow$  Log out of system. Avant de vous déconnecter, assurez-vous que les commandes ont été réglées sur « Automatic operation ».

#### Contrôle des filtres

Les filtres situés dans les conduites d'admission et d'évacuation de l'air frais s'encrassent petit à petit.

Cette évolution peut être enregistrée de plusieurs façons. « Filter guard » est situé sous System setup  $\rightarrow$  Filter guard.

#### Priorité des composantes

Si l'unité est équipée d'un serpentin à chauffage d'appoint, il peut s'avérer utile d'utiliser le serpentin avant d'activer la pompe à chaleur dans les cas où le chauffage est requis. L'ordre peut être modifié sous « Component priority ». « Component priority » est situé sous System configuration  $\rightarrow$  Component priority.

#### Paramètres des ventilateurs

Le fonctionnement des ventilateurs est réglé sous « Fan configuration » (cf. figure 8). « Fan configuration » est situé sous System setup  $\rightarrow$  Fan configuration.

| 1 | 📓 Configuration ventilateur                                                         |
|---|-------------------------------------------------------------------------------------|
|   | basse vitesse aux basses temps ext. 🗌                                               |
|   | Temp pour basse vitesse 0 C                                                         |
| 1 | Arret ventilateur a erreur basse pression.                                          |
|   | Rafraichissement gratuite                                                           |
|   | Demarrage a temperature ext. 25 😤 °C                                                |
|   | Arret a temperature int. 18 - °C                                                    |
|   | Compensation entree/sortie                                                          |
|   | VAV Integration time 4 - Seconds                                                    |
|   |                                                                                     |
|   | Pression canal, entree 500 + PA Pression pression, sortie 260 + PA                  |
| ļ | Entre mini 0 * % Sortie mini 0 * %                                                  |
|   | Entre maxi 0 7 % Sortie maxi 0 7 %                                                  |
|   | Seuil entree variateur 1 0 7 % Seuil sortie variateur 1 0 7 %                       |
|   | Seuil entree variateur 2 0 👘 % Seuil sortie variateur 2 0 👘 %                       |
|   | Seuil entree variateur 3 0 - % Seuil sortie variateur 3 0 - %                       |
|   | Seuil entree variateur 4 $0\frac{r}{r}$ % Seuil sortie variateur 4 $0\frac{r}{r}$ % |
|   | Fermer OK                                                                           |

#### Figure 8 Configuration des ventilateurs

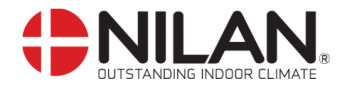

#### Paramètres réseau

## Paramètres liés aux alarmes signalées par e-mail

L'unité de commande peut être configurée pour envoyer des messages électroniques selon différents niveaux d'alarmes et d'événements.

L'adresse IP du serveur SMTP doit être indiquée dans le champ « SMTP server ». L'adresse électronique de l'expéditeur peut être librement définie.

Vous pouvez indiquer jusqu'à cinq destinataires pour des alarmes de différents niveaux. Le niveau 0 correspond à l'ensemble des alarmes, des avertissements et des événements. Le niveau 1 correspond aux alarmes et aux avertissements. Le niveau 2 correspond aux alarmes uniquement.

| Sconfiguration alarme e-mail |           |
|------------------------------|-----------|
| SMTP serveur                 | 0.0.0.0   |
| Adresse e-mail expediteur    |           |
| SMTP nom utilisateur         |           |
| SMTP mot de passe            |           |
|                              | Niveau    |
| Alarme email 1               | 0 -       |
| Alarme email 2               | 0 -       |
| Alarme email 3               | 0 -       |
| Alarme email 4               | 0 -       |
| Alarme email 5               |           |
|                              |           |
|                              | Fermer OK |

Figure 9 Paramètres liés aux alarmes signalées par e-mail

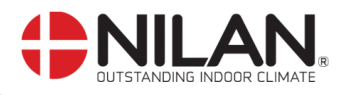

## Description des alarmes

| Nom d'alarme                                               |                                                           | Description                                                                                                    | Solution                                                                                                    |
|------------------------------------------------------------|-----------------------------------------------------------|----------------------------------------------------------------------------------------------------|----------------------------------------------------------------------------------------------------|
|                                                            | Porte ouverte<br>ID 32 Niveau - 4                         | La porte des ventilateurs est ouverte. L'unité<br>de ventilation s'arrête afin d'empêcher toute<br>blessure.                                                                                                    | Fermez la porte et réinitialisez l'alarme.                                                                                       |
|                                                            | Alarme incendie<br>ID 33 Niveau - 4                       | L'unité est équipée de deux thermostats<br>incendie : l'un dans la conduite d'admission<br>et l'autre dans la conduite d'évacuation. Les<br>thermostats sont activés si la température                                                                                                    | Réinitialisez les<br>thermostats incendie sur<br>l'unité et réinitialisez<br>l'alarme.                                           |
|                                                            |                                                           | s'avère excessive.                                                                                                    |                                                                                                    |
|                                                            | Détection de fumée                                        | Des détecteurs de fumée peuvent être<br>montés sur l'unité. L'un de ces détecteurs a<br>détecté de la fumée                                                                                                    | Contrôlez le détecteur et<br>réinitialisez l'alarme.                                                                             |
|                                                            | Relais thermique                                          | La protection moteur est coupée, le                                                                                                    | Réinitialisez la protection                                                                                                    |
|                                                            | ID 34 Niveau - 4                                          | thermostat Klixon du moteur du compresseur<br>ou du ventilateur est coupé, ou une erreur<br>s'est produite au niveau du convertisseur de<br>fréquence                                                                                                    | moteur ou remédiez à<br>l'erreur du convertisseur<br>fréquence et réinitialisez<br>l'alarme                                      |
|                                                            | Alarme haute                                              | Une alarme haute pression peut être activée                                                                                                    | Réinitialisez l'alarme. Si                                                                                                    |
|                                                            | pression<br>ID 2 Niveau - 4                               | si le flux d'air dans l'unité est insuffisant. Ce<br>problème peut être dû à un colmatage des<br>filtres, à un détachement des courroies<br>trapézoïdales ou à des registres qui ne sont<br>pas ouverts.                                                                                                    | l'alarme continue<br>d'apparaître sans raison<br>apparente, appelez le<br>service d'assistance.                                  |
|                                                            | Alarme basse                                              | L'alarme basse pression 1 peut être activée                                                                                                    | Les commandes arrêtent                                                                                                    |
|                                                            | pression 1                                                | si le flux d'air dans l'unité est insuffisant. Ce                                                                                                    | le compresseur jusqu'à ce                                                                                                    |
|                                                            | ID 3 – 6 Niveau - 2                                       | problème peut être dù à un colmatage des<br>filtres, à un détachement des courroies<br>trapézoïdales ou à des registres qui ne sont<br>pas ouverts.                                                                                                    | que le pressostat soit<br>réinitialisé. Néanmoins,<br>max. cinq fois par heure.                                                  |
| Haute pression<br>condenseur<br>ID 8 – 11 Niveau -<br>4    |                                                           | La limite supérieure (2) pour la pression du<br>circuit de refroidissement, qui est réglée sous<br>« Pressure limits », a été dépassée. L'alarme<br>peut être activée si le flux d'air dans l'unité<br>est insuffisant. Ce problème peut être dû à un                                                                                                    | Réinitialisez l'alarme. Si<br>l'alarme continue<br>d'apparaître sans raison<br>apparente, appelez le<br>service d'assistance.    |
|                                                            |                                                           | colmatage des filtres, à un détachement des<br>courroies trapézoïdales ou à des registres qui<br>ne sont pas ouverts.                                                                                                    |                                                                                                    |
| Basse pression<br>évaporateur 1<br>ID 9 – 12 Niveau -<br>3 |                                                           | La limite inférieure (2) pour la pression du<br>circuit de refroidissement, qui est réglée sous<br>« Pressure limits », a été dépassée. L'alarme<br>peut être activée si le flux d'air dans l'unité<br>est insuffisant. Ce problème peut être dû à un<br>colmatage des filtres, à un détachement des<br>courroies trapézoïdales ou à des registres qui<br>ne sont pas ouverts. | Les commandes arrêtent<br>le compresseur jusqu'à ce<br>que la pression soit<br>rétablie. Néanmoins, max.<br>cinq fois par heure. |
|                                                            | Basse pression<br>évaporateur 2<br>ID 10–13 Niveau -<br>4 | La basse pression 2 de l'évaporateur est<br>activée si la basse pression 1 a été activée<br>cinq fois au cours des soixante dernières<br>minutes.                                                                                                    | Réinitialisez l'alarme. Si<br>l'alarme continue<br>d'apparaître sans raison<br>apparente, appelez le<br>service d'assistance.    |
|                                                            | Surchauffage du condenseur                                | Le réglage de la température du condenseur<br>(T5) sous « Pressure limits » est trop élevé.<br>L'alarme peut être activée si le flux d'air dans                                                                                                    | Réinitialisez l'alarme. Si<br>l'alarme continue<br>d'apparaître sans raison                                                      |
|                                                            | ID ZU INIVEAU - 4                                         | i unite est insumsant. Ce propleme peut ette                                                                                                    | apparente, appelez le                                                                                                    |

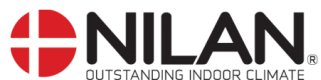

|                      | dû à un colmatage des filtres, à un<br>détachement des courroies trapézoïdales ou<br>à des registres qui pe sont pas quivorts                                                                                                    | service d'assistance.                                                      |
|----------------------|----------------------------------------------------------------------------------------------------|----------------------------------------------------------------------------|
| Évaporateur trop     | Le réglage de la température de l'évaporateur                                                                                                    | Réinitialisez l'alarme. Si                                                 |
| ID 21 Niveau - 4     | L'alarme peut être activée si le flux d'air dans<br>l'unité est insuffisant. Ce problème peut être<br>dû à un colmatage des filtres, à un<br>détachement des courroies trapézoïdales ou<br>à des registres qui pe sont pas ouverts | d'apparaître sans raison<br>apparente, appelez le<br>service d'assistance. |
| Temporisation pour   | La fonction de prévention des alarmes basse                                                                                                    | Réinitialisez l'alarme Si                                                  |
| la fonction de       | et haute pressions est activée depuis plus de<br>20 minutes, mais la pression est toujours                                                                                                    | l'alarme continue                                                          |
| provontion           | hors limites. Ce problème peut être dû à un                                                                                                    | apparente, appelez le                                                      |
| ID 42-43 Niveau - 4  | colmatage des filtres, à un détachement des<br>courroies trapézoïdales ou à des registres qui<br>ne sont pas ouverts                                                                                                    | service d'assistance.                                                      |
| Alarme gel           | La température du serpentin à chauffage                                                                                                    | Les commandes ouvrent                                                      |
| ID 35 Niveau - 2     | d'appoint hydronique est trop basse.                                                                                                    | démarrent la pompe pour<br>protéger le serpentin de                        |
| Alarme gel fatal     | La température du serpentin à chauffage                                                                                                    | L'unité est arrêtée.                                                       |
| ID 29-39 Niveau -    | d'appoint hydraulique demeure trop basse<br>malgré les tentatives de prévention                                                                                                    | Contrôlez le serpentin à<br>chauffage d'appoint                            |
| 4                    |                                                                                                    |                                                                            |
| Alarme flux          | Le flux d'air dans le serpentin à chauffage                                                                                                    | Réinitialisez l'alarme. Si                                                 |
| ID 36 Niveau - 2     | que le serpentin démarre. Ce problème peut                                                                                                    | d'apparaître sans raison                                                   |
|                      | être dû à un colmatage des filtres, à un                                                                                                    | apparente, appelez le                                                      |
|                      | détachement des courroies trapézoïdales ou                                                                                                    | service d'assistance.                                                      |
| Días anns an sta     | à des registres qui ne sont pas ouverts.                                                                                                    |                                                                            |
| Demarrage du         | Un compresseur a demarre 12 fois en                                                                                                    | Reglez la duree d'arret                                                    |
| oomproooda           |                                                                                                    | sur au moins 5 minutes et                                                  |
| ID 40 Niveau - 2     |                                                                                                    | réinitialisez l'alarme.                                                    |
| Démarrage du         | Un compresseur VLT a démarré 11 fois en                                                                                                    | Réglez la durée d'arrêt                                                    |
| Compresseur VLI      | l'espace d'une neure.                                                                                                    | minimum du compresseur                                                     |
|                      |                                                                                                    | réinitialisez l'alarme.                                                    |
| Température des      | La température des tubes à pression du                                                                                                    | Les commandes arrêtent                                                     |
| tubes à pression     | compresseur 1/2/3/4 a dépassé 125 °C.                                                                                                    | le compresseur et ne                                                       |
| 110/11/12/13         |                                                                                                    | redémarrer avant que la                                                    |
| ID 50 - 51 - 52 – 53 |                                                                                                    | température ne soit                                                        |
| Niveau - 2           |                                                                                                    | repassée sous 50 °C. Si                                                    |
|                      |                                                                                                    | l'alarme continue                                                          |
|                      |                                                                                                    | service d'assistance.                                                      |
| Le VLT x n'a pas     | Une erreur de communication s'est produite                                                                                                    | L'unité s'arrête.                                                          |
| répondu aux cinq     | entre l'unité de commande et les VLT.                                                                                                    | Réinitialisez l'alarme. Si                                                 |
| dernières requêtes.  |                                                                                                    | l'alarme continue                                                          |
| A Niveau -           |                                                                                                    | service d'assistance                                                       |
| L'unité Netavent x   | Une erreur de communication s'est produite                                                                                                    | Réinitialisez l'alarme. Si                                                 |
| n'a pas répondu      | entre l'unité de commande et les unités                                                                                                    | l'alarme continue                                                          |
| aux cinq dernières   | Netavent.                                                                                                    | d'apparaître, appelez le                                                   |

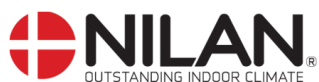

| requêtes.                                               |                                                 | service d'assistance.      |
|---------------------------------------------------------|-------------------------------------------------|----------------------------|
| ID 110 Niveau -                                         |                                                 |                            |
| 2                                                       |                                                 |                            |
| T3 est réglé                                            | Dans le cas où une unité Netavent a été         | Réinitialisez l'alarme.    |
| comme sonde de                                          | sélectionnée comme sonde de contrôle mais       |                            |
| contrôle.                                               | où il est impossible d'établir la communication |                            |
|                                                         | avec l'unité en question, l'unité de commande   |                            |
| ID 112 Niveau - 1                                       | passe à T3 (température de sortie).             |                            |
| Alarme dégivrage                                        | Signal de dégivrage au cours des 15             | Compresseur – Arrêt pour   |
| ID 25 Niveau - 3                                        | premières minutes suivant la mise sous          | les installations avec     |
| ID 26 Niveau - 4                                        | tension ou dégivrage non terminé dans les       | radiateur = radiateur      |
|                                                         | deux heures malgré les tentatives de            | allumé (ON)                |
|                                                         | dégivrage.                                      | Système – Arrêt pour les   |
|                                                         |                                                 | installations sans         |
|                                                         |                                                 | radiateur.                 |
| Alarme filtre                                           | Temporisation du filtre – 90 jours              | Nettoyez le filtre et      |
| ID 31-38 Niveau - 2                                     |                                                 | réinitialisez l'alarme.    |
| Alarme date /                                           | Date ou heure erronée.                          | Réglez la date et l'heure. |
| heure                                                   |                                                 | -                          |
| ID120-121 Niveau -                                      |                                                 |                            |
| 4                                                       |                                                 |                            |
| Communication Aucun signal en provenance de LON = ID113 |                                                 | Contrôlez la connexion     |
| LON                                                     |                                                 | LON.                       |
| ID 113 Niveau - 4                                       | Version LON erronée = ID114                     | Remplacez la carte LON     |
| ID 114 Niveau - 2                                       |                                                 | par la version correcte.   |

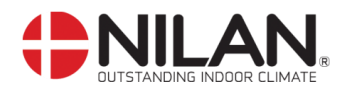

## Description des sondes et des composantes

| Sonde/composante                | Description                                                                 |
|---------------------------------|-----------------------------------------------------------------------------|
| Sonde de température            |                                                                             |
| T1                              | Sonde d'entrée en aval du tuyau de chauffage                                |
| T2                              | Sonde d'entrée en aval de la pompe à chaleur                                |
| T3                              | Sonde d'évacuation                                                          |
| T4                              | Sonde de refoulement                                                        |
| T5                              | Sonde supérieure évaporateur/condenseur                                     |
| T6                              | Sonde inférieure évaporateur/condenseur                                     |
| T7                              | Sonde d'entrée en avail du ventilateur d'entrée et du serpentin à           |
|                                 | chauffage d'appoint (le cas échéant)                                        |
| Т8                              | Sonde d'air frais                                                           |
| Т9                              | Sonde du serpentin à chauffage d'appoint hydronique                         |
| T10                             | Sonde du tube à pression compresseur 1                                      |
| T11                             | Sonde du tube à pression compresseur ?                                      |
| T12                             | Sonde du tube à pression compresseur 2                                      |
| T12                             | Sonde du tube à pression compresseur 5                                      |
| 115                             | sonde du tube à pression compresseur 4-5-6 (unité de renolaissement         |
| T14                             | Tompérature de l'equi de reteur du encuttere d'appoint                      |
| 114                             |                                                                             |
|                                 | Non utilisé                                                                 |
|                                 |                                                                             |
|                                 | Sonde de temperature du panneau de commande                                 |
| Sondes                          |                                                                             |
| Flux d'air entrant              | Sonde du flux d'air dans la conduite d'admission                            |
| Flux d'air sortant              | Sonde mesurant le flux d'air dans la conduite de sortie                     |
| Sonde humidité                  | Sonde mesurant l'humidité de l'air dans une zone aérée                      |
| Transmetteur de pression        | Sonde mesurant la pression d'air dans la conduite d'admission               |
| entrée                          |                                                                             |
| Transmetteur de pression        | Sonde mesurant la pression d'air dans la conduite de sortie                 |
| sortie                          |                                                                             |
| Transmetteur de pression filtre | Sonde mesurant la chute de pression dans le filtre d'admission de l'air     |
| d'admission                     | frais                                                                       |
| Transmetteur de pression filtre | Sonde mesurant la chute de pression dans le filtre de sortie de l'air frais |
| de sortie                       |                                                                             |
| Transmetteur de pression        | Sonde mesurant la pression du côté pression du circuit de                   |
| haute pression                  | refroidissement du module principal                                         |
| Transmetteur de pression        | Sonde mesurant la pression du côté aspiration du circuit de                 |
| basse pression                  | refroidissement du module principal                                         |
| Transmetteur de pression        | Sonde mesurant la pression du côté pression du circuit de                   |
| haute pression module de        | refroidissement du module de refroidissement                                |
| refroidissement                 |                                                                             |
| Transmetteur de pression        | Sonde mesurant la pression du côté aspiration du circuit de                 |
| basse pression module de        | refroidissement du module de refroidissement                                |
| refroidissement                 |                                                                             |
| Composantes actives             |                                                                             |
| Compresseurs 1-3                | Compresseurs de l'unité principale                                          |
| Compresseurs 4-6                | Compresseurs du module de refroidissement                                   |
| Ventilateur entrée              | Ventilateur d'entrée                                                        |
| Ventilateur sortie              | Ventilateur de sortie                                                       |
| Soupape de dérivation.          | Soupape de dérivation des gaz chauds, refroidissement                       |
| refroidissement                 |                                                                             |
| Soupape de dérivation.          | Soupape de dérivation des gaz chauds, chauffage                             |
| chauffage                       | , ,                                                                         |
| Modulation soupape de           | Modulation soupape de dérivation des gaz chauds refroidissement et          |
| dérivation des gaz chauds       | chauffage                                                                   |
| Soupape à quatre voies          | Soupage permettant d'alterner l'état de la pompe à chaleur entre            |
|                                 | chauffage et refroidissement                                                |
| Serpentin de chauffage          | Serpentin de chauffage d'appoint électrique à 7 paliers                     |
| électrique                      |                                                                             |
| Vanne d'eau                     | Modulation vanne d'eau du serpentin de chauffage d'appoint hydronique       |
| Pompe à eau                     | Pompe de circulation pour le serpentin de chauffage d'appoint right inqué   |
| 1 011100 0 000                  |                                                                             |

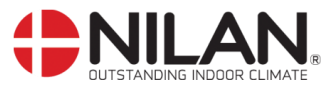

|                         | hydronique                                         |
|-------------------------|----------------------------------------------------|
| Registre entrée         | Registre de fermeture dans la conduite d'admission |
| Registre sortie         | Registre de fermeture dans la conduite de sortie   |
| Registre recirculation  | Registre pour la recirculation de l'air de sortie  |
| Registre supplémentaire | Registre supplémentaire dans la conduite de sortie |
| Composantes passives    |                                                    |
| Tuyau de chauffage      | Récupération passive de la chaleur                 |